## ISTRUZIONI REGISTRAZIONE AREA RISERVATA EUREKA

Clicca sul pulsante in rosa per accedere alla pagina di registrazione:

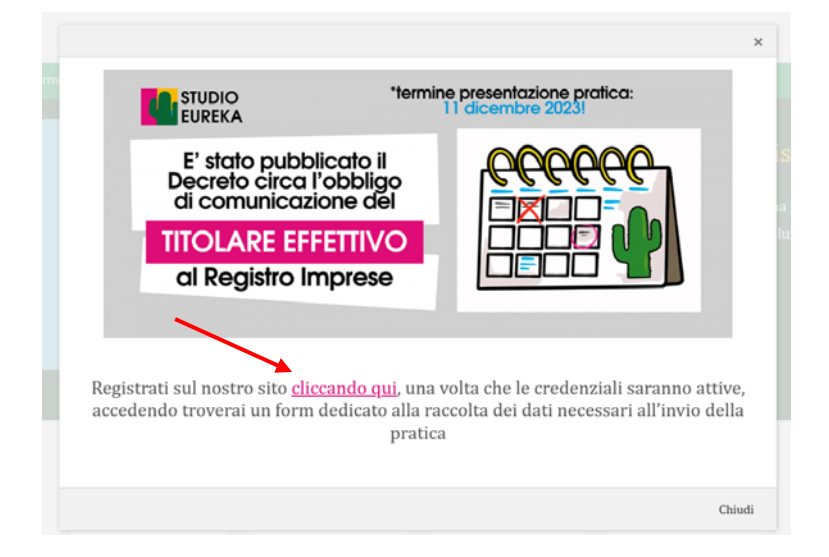

Inserisci i dati richiesti, coincidono con l'anagrafica dell'azienda/studio e verranno utilizzati anche per la compilazione automatica del form in fatturazione (in caso di pratica da fatturare ad altro soggetto è possibile modificarli in fase di invio)

Nel campo utenza indicare la mail che verrà utilizzata per l'accesso all'area riservata

| 25121                   |   | BRESC   | IA               |  |
|-------------------------|---|---------|------------------|--|
| Provincia *             |   | Codice  | e destinatario * |  |
| Brescia                 | ~ | 00000   | 00               |  |
| PEC fattura elettronica |   | Partita | a IVA *          |  |
|                         |   | 12345   | 678912           |  |
| Codice fiscale *        |   | Email   | fatturazione     |  |
| 12345678911             |   |         |                  |  |
| Telefono                |   | IBAN    |                  |  |
|                         |   |         |                  |  |

|                              | DATI UTENZA      |  |
|------------------------------|------------------|--|
| Nome *                       | Cognome *        |  |
| SIMONA                       | PROVA            |  |
| Indirizzo email (username) * | Telefono diretto |  |

Una volta inviata la richiesta dovete attendere conferma dell'abilitazione delle credenziali che vi arriverà via mail:

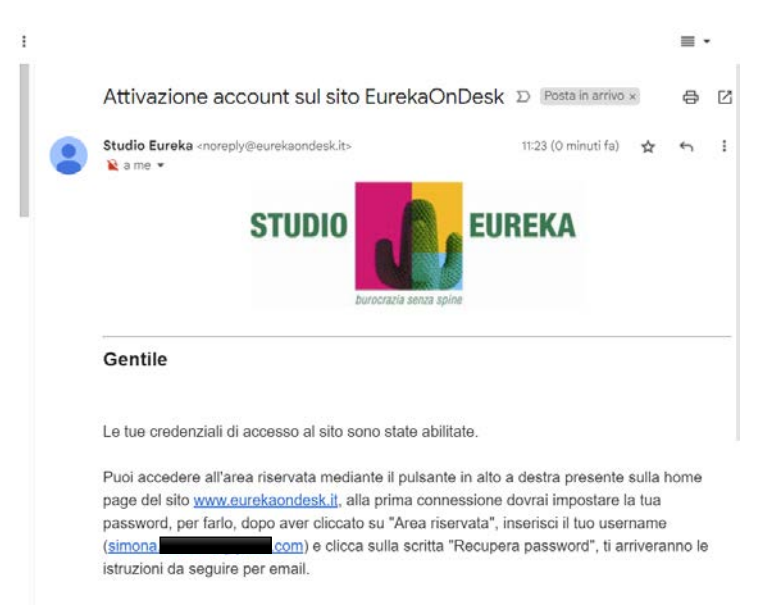

Seguite le istruzioni, ovvero andate sul sito <u>www.eurekaondesk.it</u> e cliccate sull'area riservata in alto a destra:

| STUDIO<br>EUREKA<br>Menomula sman<br>galar |                        |                       |          | 🖉 Accesso a Telemaco    | $\mathscr{O}$ Presentazione bilanci | P Accesso legalmail | Area riservata |  |  |
|--------------------------------------------|------------------------|-----------------------|----------|-------------------------|-------------------------------------|---------------------|----------------|--|--|
| CAMERA DI COMMERCIO •                      | DISPOSITIVI DIGITALI • | COMUNE E PREFETTURA • | NOVITÀ - | AGENZIA DELLE ENTRATE * | TRIBUNALE -                         | ALTRI SERVIZI •     | CONTATTI       |  |  |

Inserite solo l'indirizzo mail e cliccate su "recupera password", attenzione attendere qualche secondo finché uscirà la scritta in verde "password inviata alla sua casella mail".

| DISPOSITIVI DIGITALI + |                     |                           |               |                               |
|------------------------|---------------------|---------------------------|---------------|-------------------------------|
| P Registrazione        | al sito             |                           |               |                               |
|                        |                     | Area riservata            | ×             | ai conferma dell'abilitazione |
|                        | Password in         | nviata alla sua casella ( | email         |                               |
|                        | Username<br>(email) | simona.                   | .com          |                               |
|                        | Password            |                           |               |                               |
|                        | Re                  | ecupera password          | Chiudi Accedi |                               |
|                        | 0                   | ONITATTACI                |               |                               |

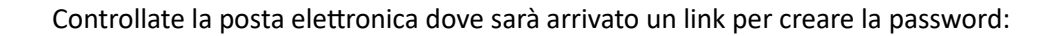

|                                         | Recupera password D Postalinariuo x                                                                                                    |                                          |                                                                                   |                       | 8 C                 |                     |                  |  |
|-----------------------------------------|----------------------------------------------------------------------------------------------------|------------------------------------------|-----------------------------------------------------------------------------------|-----------------------|---------------------|---------------------|------------------|--|
|                                         | info@eurekaor<br>& a me +                                                                                                    |                                          | 11:25 (1 mínuto fa)                                                               | ∳ fi i                |                     |                     |                  |  |
|                                         | STUDIO E<br>burocrazia se                                                                                                    |                                          |                                                                                   |                       |                     |                     |                  |  |
|                                         |                                                                                                    | Salve,                                   |                                                                                   |                       |                     |                     |                  |  |
|                                         |                                                                                                    | Per ragioni di sicurezza, con            | Per ragioni di sicurezza, consigliamo di concludere l'operazione entro 10 minuti. |                       |                     |                     |                  |  |
|                                         | Qualora non avesse richiesto lei questa operazione, o se si forse ricordato della sua password<br>nel frattempo, può semplicemente ignorare questo messaggio, la sua password rimarrà valida<br>finche la procedura non saria completata. |                                          |                                                                                   |                       |                     |                     |                  |  |
| Si aprirà infine una p                  | bagina:                                                                                                    |                                          |                                                                                   |                       |                     |                     |                  |  |
| STUDIO EUREKA<br>purocrazia senza spine |                                                                                                    |                                          | @ Acces                                                                           | so a Telemaco 🛛 🔗 Pre | esentazione bilanci | 8 Accesso legalmail | 🖰 Area riservata |  |
| CAMERA DI COMMERCIO -                   | DISPOSITIVI DIGITALI +                                                                                                    | COMUNE E PREFETTURA -                    | NOVITÀ+ AGENZIA                                                                   | OELLE ENTRATE -       | TRIBUNALE +         | ALTRI SERVIZI +     | CONTATTI         |  |
| ļ                                       | JItimo pass<br>iete giunti all'ultimo passagg                                                                                                    | aggio!<br>io, potete inserire la nuova p | assword di accesso al nos                                                         | stro portale.         |                     |                     |                  |  |
|                                         | Attenzione!<br>Per questioni di sicurezza,<br>una nuova richiesta.                                                                                                    | utta l'operazione deve esser             | e svolta in 10 minuti, scad                                                       | uto questo termine s  | arà necessario inv  | viare               |                  |  |
| í                                       | Nuova password:                                                                                                    |                                          | Conferma password:                                                                |                       |                     |                     |                  |  |
| d                                       |                                                                                                    |                                          |                                                                                   |                       |                     |                     |                  |  |
|                                         |                                                                                                    |                                          | SALVA                                                                             |                       |                     |                     |                  |  |

Impostate le credenziali siete pronti per accedere all'area riservata!

Dopo che avete effettuato l'accesso l'area riservata permetterà l'invio della pratica, basterà cliccare su "accedi al servizio" dove leggete "Titolare effettivo".

| AREA RISERVATA<br>Pratiche di Titolare effettivo | STUDIO EUREKA         |                            |                                              |                      |                         |             |                 |          |
|--------------------------------------------------|-----------------------|----------------------------|----------------------------------------------|----------------------|-------------------------|-------------|-----------------|----------|
|                                                  | CAMERA DI COMMERCIO - | DISPOSITIVI DIGITALI -     | DISPOSITIVI DIGITALI • COMUNE E PREFETTURA • |                      | AGENZIA DELLE ENTRATE - | TRIBUNALE - | ALTRI SERVIZI - | CONTATTI |
|                                                  |                       | В                          | envenuti nell'area riservata                 | dello Studio Eureka. |                         |             |                 |          |
|                                                  |                       |                            |                                              |                      |                         |             |                 |          |
|                                                  |                       | Servizi a v                | oi riservati                                 |                      |                         |             |                 |          |
|                                                  |                       | PEC legalma                | il Titolare effett                           | ivo                  |                         |             |                 |          |
|                                                  |                       | Scadenze e                 | e Pratiche d                                 | i                    |                         |             |                 |          |
|                                                  |                       | rinnovi                    | titolare                                     |                      |                         |             |                 |          |
|                                                  |                       | delle PEC                  | effettivo                                    |                      |                         |             |                 |          |
|                                                  |                       | legalmail                  |                                              | _                    |                         |             |                 |          |
|                                                  |                       | Servizio in arriv<br>breve | Accedi al servi                              | zîo                  |                         |             |                 | ļ        |